## Guide for Accessing English Department Files via SharePoint

1. From the LaGuardia homepage, click on "My LaGuardia" and "Faculty and Staff" then use your email credentials to log into the Faculty and Staff Portal.

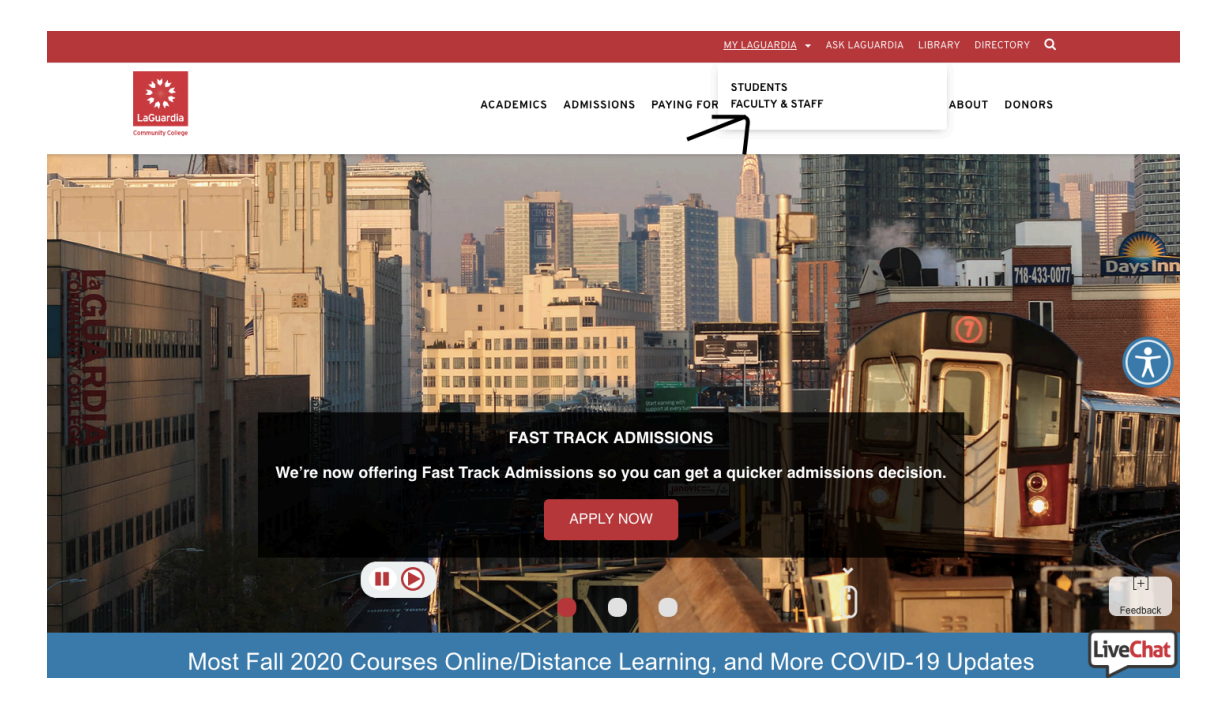

2. Once in the Faculty and Staff Portal, click on the tab for "SharePoint Sites."

|                               |                                     |                        |                  | N                        | ewsfeed OneDriv | e Sites | Tara Coleman → | ? |
|-------------------------------|-------------------------------------|------------------------|------------------|--------------------------|-----------------|---------|----------------|---|
| My LaGuardi                   | a for Faculty & Staff               |                        |                  | FACULTY AND STAFF PORTAL | L LAGUARDIA HOM | 1E PAGE | д              |   |
| Welcome Tara Coleman!         |                                     |                        |                  |                          |                 |         |                |   |
|                               | С                                   | OVID-19 Update         | s                |                          |                 |         |                |   |
| Click her                     | e to fill out an employee           | e in-person cam        | pus visit Heal   | Ith Screening For        | m               |         |                |   |
|                               |                                     |                        |                  |                          |                 |         |                |   |
| Quick Links                   | eTools My Schedule                  | Student Engagement     | SharePoint Sites | Faculty Resources        |                 |         |                |   |
| CUNYfirst                     | Local Apps                          | CUNY Ap                |                  | Administration           |                 |         |                |   |
| Grants Office                 | Bookstore                           | Blackboar              | d                | C-Building               |                 |         |                |   |
| Human Resources               | CUNY Virtual Desktop App            | olications CUNYfirst   | 1                | E-Building               |                 |         |                |   |
| Web Attendance                | Email - Outlook Web Acce            | ss CUNY Po             | tal              | Campus Visit Re          | equest Form     |         |                |   |
| Support Liaison               | ePortfolio / Digication             | DegreeW                | rks              |                          |                 |         |                |   |
| Request Support               | Faculty Scholarship                 | FACTS                  |                  |                          |                 |         |                |   |
| IT HelpDesk                   | Faculty End of the Semest           | er Documents MS Office | 365              |                          |                 |         |                |   |
| Print Shop                    | Library Resources                   | Zoom Me                | tings            |                          |                 |         |                |   |
| Telephone Services            | Research Foundation                 |                        |                  |                          |                 |         |                |   |
| Human Resources               | PRAssist (PAFs and Times            | sheets)                |                  |                          |                 |         |                |   |
| Continuing Education HelpDesk | Property Management Equ<br>Tracking | uipment                |                  |                          |                 |         |                |   |

3. Then click on English Department.

| My LaGuardia f         | for Faculty & Staff   | F                      |                                          | FACULTY AND STAFF PORTAL LAGUARDIA HC | DME PAGE |
|------------------------|-----------------------|------------------------|------------------------------------------|---------------------------------------|----------|
| Welcome Tara Coleman ! | (                     | COVID-19 Update        | es                                       |                                       |          |
| Click here to          | o fill out an employe | e in-person cam        | pus visit Hea                            | Ith Screening Form                    |          |
| Quick Links            | eTools My Schedule    | Student Engagement     | SharePoint Sites                         | Faculty Resources                     |          |
| CUNYfirst              | Resources             | Collabora              | tion Sites                               | Academic Department Sites             |          |
| Grants Office          | Human Resources       | Advisem                | ent 2.0 Steering Comn                    | nittee English Department             |          |
| Human Resources        | Visual Identity       | ACE Par                | nership List                             | Social Science Department             |          |
| Web Attendance         | Grade Change          | Advising               | Advising Core Team                       |                                       |          |
| Support Liaison        | BAT Coop              | Approval               | Approval of Leave System                 |                                       |          |
| Request Support        | Data Store            | Credit Str<br>Project  | Credit Student Success Framework Project |                                       |          |
| IT HelpDesk            |                       |                        | Institutional Research and Assessment    |                                       |          |
| Print Shop             | 1                     |                        | LaGCC Middle States Accreditation        |                                       |          |
| Telephone Consistent   | Project Mar           |                        | roject Management Office                 |                                       |          |
| relephone Services     |                       | Project N              | anagement Office                         |                                       |          |
| Human Resources        |                       | Project M<br>Student A | anagement Office                         | ite                                   |          |

Newsfeed OneDrive Sites Tara Coleman - ?

4. Once in the SharePoint site, you will see the calendar for department events. To get to the documents, click on "documents" on the left-hand side.

| SharePoint                                                         |                                        |           |         |           |           | Newsfeed Or | neDrive Sites Tara Coleman - 🍄 ? |  |
|--------------------------------------------------------------------|----------------------------------------|-----------|---------|-----------|-----------|-------------|----------------------------------|--|
| BROWSE PAGE                                                        |                                        |           |         |           |           | Q           | SHARE 🏠 FOLLOW 🗔 SYNC 🖌 EDIT 🖂   |  |
| English Department Start Page / EDIT LINKS Search this site $\rho$ |                                        |           |         |           |           |             |                                  |  |
| Home                                                               | English Department                     | Calendar  |         |           |           |             |                                  |  |
| Documents<br>Site Contents                                         | <ul> <li>♦ ● September 2020</li> </ul> |           |         |           |           |             |                                  |  |
| A FOTT LINKS                                                       | SUNDAY                                 | MONDAY    | TUESDAY | WEDNESDAY | THURSDAY  | FRIDAY      | SATURDAY                         |  |
|                                                                    | 30                                     | 51        | 1       | 2         | 3 - Today | 4           | 5                                |  |
|                                                                    | 6                                      | 7         | 8       | 9         | 10        | 11          | 12                               |  |
|                                                                    | 13<br>+ A                              | 14<br>Ndd | 15      | 16        | 17        | 18          | 19                               |  |
|                                                                    | 20                                     | 21        | 22      | 23        | 24        | 25          | 26                               |  |
|                                                                    | 27                                     | 28        | 29      | 30        | 1         | 2           | 3                                |  |

Newsfeed

English Department Documents

5. For the start of the semester, sub-folders that you will want to look at include "Beginning of Semester Information," "Distance Learning Resources" (which was created in Spring 2020 but will be updated with new materials in Fall 2020) and "Intro Sheets" which has faculty and student intro sheets for all writing courses, revised for distance learning. You can also find the academic calendar, and course proposals for all courses in the department.

| SharePoint                   |                                    |                                               | Newsfeed OneDrive Sites Tara Coleman - 🌣 ? |
|------------------------------|------------------------------------|-----------------------------------------------|--------------------------------------------|
| BROWSE FILES LIBRARY         |                                    |                                               | 🖓 SHARE 🏠 FOLLOW 🗔 SYNC 🖂                  |
| LaGuardia<br>Comunity Citige | rtment Start Page ✓ EDIT LINKS     |                                               | Search this site O                         |
| Home                         | + new document or drag files here  |                                               |                                            |
| Documents                    | All Documents ··· Find a file      | Q                                             |                                            |
| Site Contents                | ✓ □ Name                           | Modified Modified By                          |                                            |
| 🖋 EDIT LINKS                 | Academic Calendar                  | August 18 🗌 Linda Chandler                    |                                            |
|                              | Beginning of Semester Information  | Yesterday at 12:53 PM 🗌 Sylwia Prendable      |                                            |
|                              | Course Proposals                   | August 11 🗌 Linda Chandler                    |                                            |
|                              | Distance Learning Resources        | March 17 🗌 Sylwia Prendable                   |                                            |
|                              | End of Semester Information        | June 2 🗌 Linda Chandler                       |                                            |
|                              | English Department Forms           | ··· October 30, 2019 🗌 Sylwia Prendable       |                                            |
|                              | English Department Minutes         | September 17, 2019 🗌 Sylwia Prendable         |                                            |
|                              | Event Flyers                       | September 25, 2019 🛛 Sylwia Prendable         |                                            |
|                              | Intro Sheets                       | October 30, 2019 🗌 Sylwia Prendable           |                                            |
|                              | Sabbatical Information             | ··· November 19, 2019 🗌 Demetrios Kapetanakos |                                            |
|                              | Visting Campus_Fall 2020           | August 26 🗌 Linda Chandler                    |                                            |
|                              | Web Attendance                     | June 24 🗌 Sylwia Prendable                    |                                            |
|                              | Accessing C2C                      | June 23 🛛 Linda Chandler                      |                                            |
|                              | Blank_Faculty Sick Leave Form 2020 | June 30 🛛 Linda Chandler                      |                                            |
|                              | Request-an-Incomplete-Grade        | August 13 🗌 Linda Chandler                    |                                            |
|                              | Teaching at LaGuardia Aug 2018_REV | June 5 🛛 Linda Chandler                       |                                            |
|                              | Verification-of-Enrollment-Roster  | June 30 Linda Chandler                        |                                            |